# Programmierung von Attinys für Servo oder Charlieplexing

# Aufgabe/Ziel

Programmierung eines ATTiny85 für die Verwendung in der 510DE-Servo LED WS2811 Platine. Diese Platine kann in 2 unterschiedlichen Bestückungsvarianten verwendet werden:

- Variante 1 Ansteuerung von 12 LEDs mit Charlieplexing/Multiplexing-Schaltung
- Variante 2 Ansteuerung von 3 Servos

Die Programmierung erfolgt mittels der Platine "400-Attiny-Programmer" in der Standard Bestückung, wie sie in der Wiki Bauanleitung beschrieben ist. Softwaremäßig stehen für jede Bestückungsvariante jeweils 2 Möglichkeiten zur Auswahl:

- 1. Pattern\_Configurator by Hardi
- 2. Arduino Programmiersoftware

# Hardware

- 1. Arduino UNO
- 2. 400DE-Attiny-Programmer Platine in der Standardbestückung (Achtung auf die Ausrichtung der 6 LED´s)
- 3. IC ATTiny85 im DIL8 Gehäuse
- 4. Je nach Verwendungszweck
  - 1. 510DE-Servo LED WS2811 Platine in der Variante I. Eine LED bestückte Charlieplexing-Testplatine (befindet sich auf der 400DE Platine) oder Viessmann Multiplex Signale
  - 2. 510DE-Servo LED WS2811 Platine in der Variante II. **3 Servos**
- 5. Zur Festlegung der Servo-Endpositionen die 100DE-MLL Masterplatine
- 6. USB-Kabel zum Verbinden des UNO und der MLL Masterplatine mit dem PC.
- 7. Verbindungskabel von einer 200DE-Verteilerplatine oder der 100DE-Masterplatine.
- 8. Je nach Anzahl der Servoplatinen und angeschlossenen Servos, ein dem Stromverbrauch angemessenen, zusätzliches 5V Netzteil. weitere Info dazu: Sicherheit MobaLedLib, Stromversorgung

# Software

1. MS Excel Version ab 2010 (mit Excel 2007 ergaben sich einige Probleme) empfohlen neuere Versionen.

## ACHTUNG: Mit anderen Tabellenkalkulationsprogrammen ergaben sich ebenfalls Probleme und die Makros funktionieren nicht richtig. Infos

- 2. MobaLedLib by Hardi (In der derzeit aktuellen Version)
- 3. Arduino 1.8.12

# Ablauf

Wie bereits erwähnt gibt es softwaremäßig 2 Möglichkeiten den ATTiny85 zu programmieren. Im Anschluss ist nur die einfache Variante mit dem Pattern\_Config beschrieben. Um die Programmierung des ATTiny85 mit dem UNO und der aufgesteckten 400DE-Platine durchführen zu können,

muss der UNO für die Tiny-Programmierung vorbereitet werden.

## 1. Schritt: ATTiny85-Board Installation

Um Fehlermeldungen bei der anschließenden Tiny-Programmierung vorzubeugen, ist es notwendig zu überprüfen ob die richtigen, zusätzlichen Board-Bibliothek in der Arduino IDE installiert sind. Ansonst kommt bei der weiteren Programmierung die folgende Fehlermeldung:

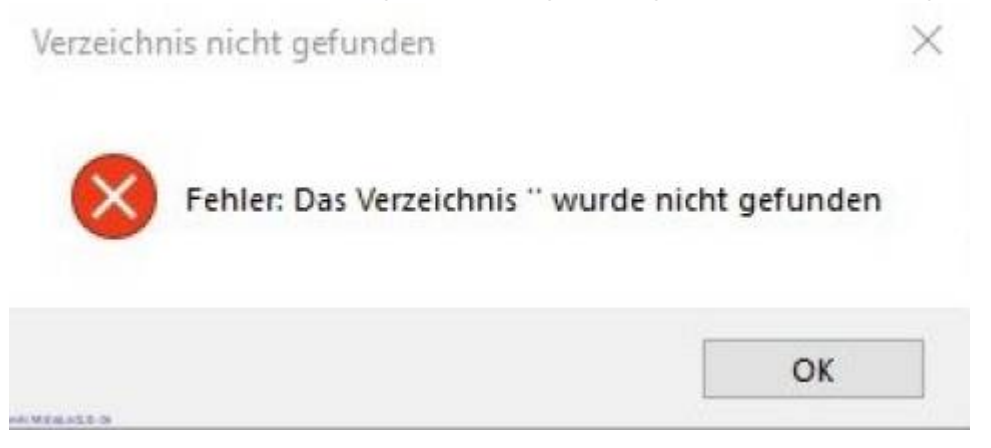

## Installation der benötigten Board-Bibliothek in der Arduino IDE:

- 1. Arduino IDE öffnen
- 2. Datei Voreinstellungen öffnen

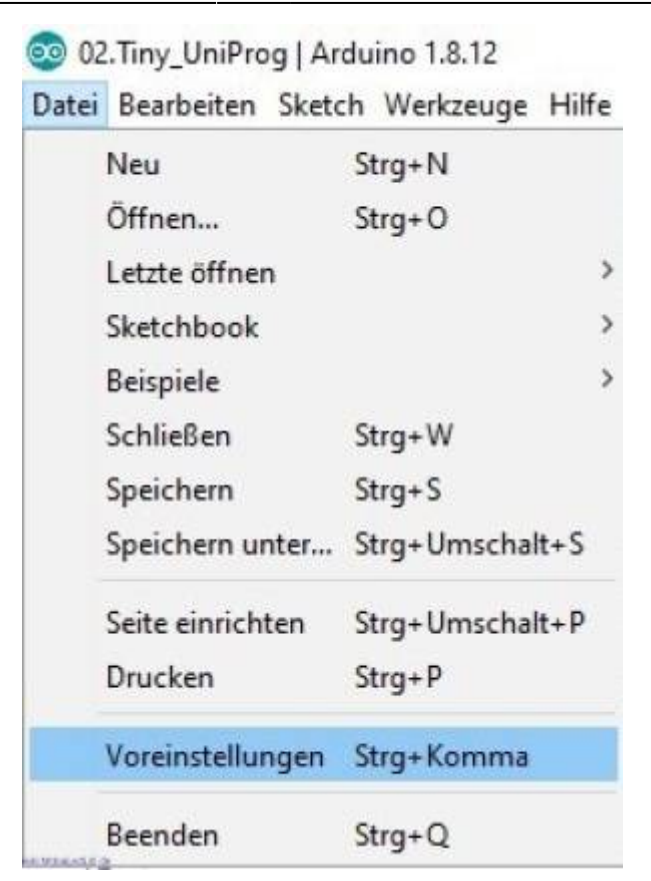

## 3. Eintrag<sup>1)</sup> wie abgebildet

| initions find f               | Weinstatungen                                                                                                    |                                          |            |
|-------------------------------|----------------------------------------------------------------------------------------------------|------------------------------------------|------------|
|                               | theislungen Netzweik                                                                                                    |                                          |            |
|                               | Sketchbook Specherurt:                                                                                                    |                                          |            |
| 😨 Zutätzliche Boardvenwah     | tar-UKLs ×                                                                                                    |                                          | Durdsudien |
| Geben Die weitere UPLa en, un | ne m jeder Zole                                                                                                    | 🥪 (arfordert Neustart von Asliano)       |            |
| http://drazzy.com/            | package_drarry.com_index.jacm                                                                                                    | t Revartant von Andaroj<br>(von Andaroj) |            |
| råden Sie får ene Late nit no | Haden Bordunterstatunge GR.s                                                                                                    | Code-Pailung akteuren                    | n          |
|                               | 🖉 ben Start nach Lipdanes auten:<br>😥 Use accembility festures                                                                                                    | Spechern beim Überprüfen oder Hochladen  | Ÿ          |
| et<br>hiofingeriet/ estimat-  | Busitzkine Boardverwatter-URLs: http://dkazzy.com/backage_drazzy.                                                                                                    | con_index joon                           | 100        |
| "Alling"<br>"Alling as Ils"   | Note to an exclusion gain between the site of the Desit branches between<br>C. (Deen Vierself) Applicately conflicted and Sprectements but<br>gain the balance, seem Weblers rolef (BUR) |                                          |            |
|                               |                                                                                                    |                                          | OK Abbruch |

4. Anschließend in der Boardverwaltung die Bibliothek "ATTinyCore" suchen und installieren.

| Last update: 2020/12/06<br>18:04 | anleitungen:spezial:tiny-uniprog https://wiki.mobaledlib.de/anleitungen/spezial/tiny-uniprog?rev=1607274284 |
|----------------------------------|----------------------------------------------------------------------------------------------------|
| Arduino 1.8.12                   |                                                                                                    |

|                                                                                                    | Automatische Formatierung                                                                                                    | Strg+T                                                                                 |                                                               |                                    |                                       |
|----------------------------------------------------------------------------------------------------|----------------------------------------------------------------------------------------------------|----------------------------------------------------------------------------------------|---------------------------------------------------------------|------------------------------------|---------------------------------------|
| S                                                                                                    | ketch archivieren                                                                                                    |                                                                                        | -                                                             |                                    |                                       |
| ٢                                                                                                    | Codierung korrigieren & neu laden                                                                                                    |                                                                                        | Fuses.b                                                       | Global_Defines.h                   | L.E                                   |
| E                                                                                                    | Bibliotheken verwalten                                                                                                    | Strg+Umschalt+I                                                                        | pter geba                                                     | nut:                               |                                       |
| 5                                                                                                    | ierieller Monitor                                                                                                    | Strg+Umschalt+M                                                                        |                                                               |                                    |                                       |
| S                                                                                                    | ierieller Plotter                                                                                                    | Strg+Umschalt+L                                                                        |                                                               |                                    |                                       |
| 1                                                                                                    | WiFi101 / WiFiNINA Firmware Update                                                                                                    | a.                                                                                     | 1                                                             |                                    |                                       |
| E                                                                                                    | Board: "Arcuino Uno"                                                                                                    |                                                                                        | Board                                                         | verwalter                          |                                       |
| F                                                                                                    | ort: "CO 44 (Arduino Uno)"                                                                                                    | 1                                                                                      |                                                               | Δ                                  |                                       |
| 1                                                                                                    | oardinformationen holen                                                                                                    |                                                                                        | Arduir                                                        | to AVR-Boards                      |                                       |
| F                                                                                                    | Programmer: "ArduinoiSP"                                                                                                    |                                                                                        | Arduir                                                        | 10 Yún                             |                                       |
|                                                                                                    | Rootloader brennen                                                                                                    |                                                                                        | Arduir                                                        | no Unio                            |                                       |
|                                                                                                    | Contraction of Children                                                                                                    |                                                                                        | Andreis                                                       |                                    | 1 1 1 1 1 1 1 1 1 1 1 1 1 1 1 1 1 1 1 |
| 10.01                                                                                                    |                                                                                                    |                                                                                        | Arduir                                                        | to Duemilanove or Diec             | imila                                 |
| ing:<br>Boardve                                                                                                    | welter                                                                                                    |                                                                                        | Arduir                                                        | to Duemitanove or Diec<br>to Nano  | imila                                 |
| ATTmyCo<br>by Spence<br>In disser<br>ATTmyCo<br>by Spence<br>More I<br>megaTmy<br>by Spence<br>In disarr<br>Atbny32<br>ATbny32                                                                       | re<br>attiny<br>re<br><b>* Konde</b><br>In Paket enthal larve Boardsi<br>L. ATtinyStan Attiny1634, ATtiny828, ATtiny2<br>articity261, ATtiny461, ATtiny861, ATtiny87,<br>Info<br>Core<br><b>* Konde</b><br>In Paket enthalteme Boards:<br>16/1611/1607/812/807/417.                                                                                                    | 313, ATUny4313, ATUny24,<br>ATUny167, ATUny48, ATUny<br>M/1604/814/804/414/404/21      | Arduir<br>Arduir<br>ATtiny44, ATtiny<br>88, ATtiny43          | IS Duernilanove of Diec<br>In Nano |                                       |
| ATTimyCo<br>by Spence<br>In dieser<br>ATTimyCo<br>by Spence<br>In dieser<br>ATDiny32<br>ATDiny32<br>ATDiny32<br>ATDiny32<br>ATTIMYEN<br>by Spence<br>In dieser<br>ATTIMYEN<br>by Spence<br>In dieser | re atomy<br>re atomy<br>re atoms<br>m Pakat enthaltime Boardsi<br>L ATSim B1 ATTimy1634, ATTimy881, ATTimy87,<br>Info<br>Core<br>a Konde<br>m Pakat enthaltene Boardsi<br>ta/1516/1606/918/1606/415/4066, ATTimy1614<br>17/1617/1607/817/807/417.<br>Solern(deprecated, use ATTimyCore instead)<br>a Konde<br>m Pakat enthaltene Boardsi<br>DNI ATTimy Modern has been merged with ATT<br>m linstall ATTimyCore | 313, ATBiny4313, ATbiny24,<br>ATbiny167, ATbiny48, ATbiny<br>k/1604/814/804/414/404/21 | Artiur<br>Artiny44, ATtin<br>88, ATtiny43<br>14/204, ATtiny43 | to Duemilanove of Diec<br>no Nano  |                                       |

5. Nach der Installation empfiehlt es sich die Arduino IDE neu zu starten, um alle Änderungen zu übernehmen.

Diese grundlegenden Vorbereitungen sind nur einmal erforderlich. Außer man wechselt den Rechner....

# 2. Schritt: Mit MobaLedLib-Pattern\_Configurator konfigurieren

Verbinden des UNO (400DE-Attiny-Programmer Platine muss noch nicht angesteckt sein) mit dem PC. Öffnen des Pattern\_Configurator:

- 1. Links oben in den Farbkreis klicken.
- 2. Spezielle Module auswählen.
- 3. Prog.-ISP drücken.

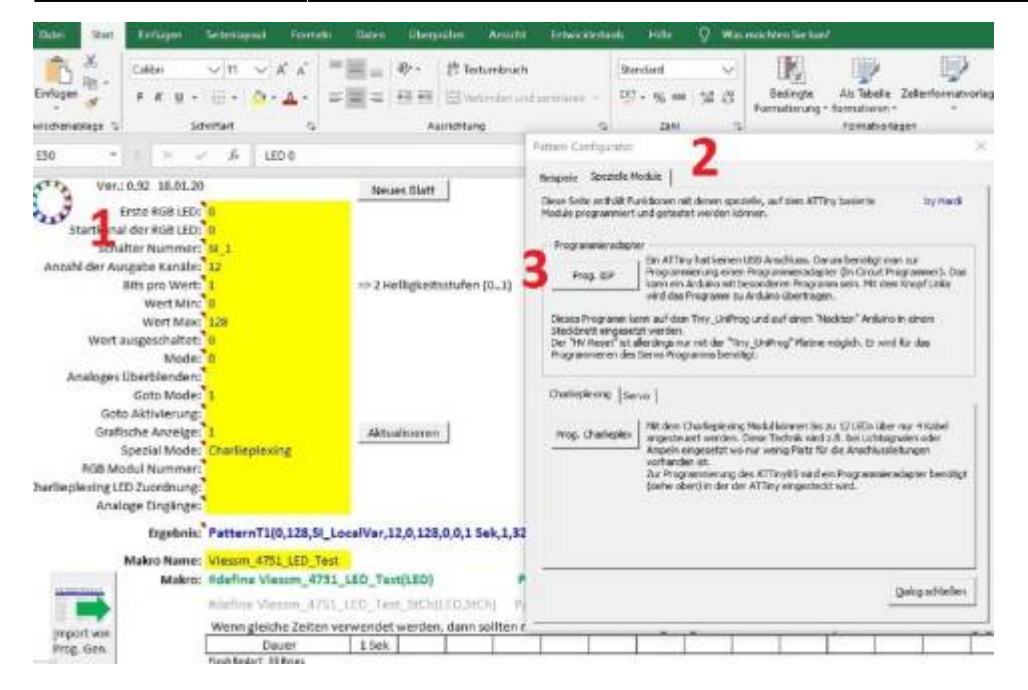

Anschließend wird vermutlich nach dem COM Anschluss des UNO gefragt. Wenn dieser definiert ist, wird der UNO für die Programmierung durch das Hochladen der entsprechenden .ino vorbereitet (C:\Users\MadMax\Documents\Arduino\libraries\MobaLedLib\examples\90.Tools\02.Tiny\_UniProg). Die Einstellung werden automatisch durch den Pattern\_Config. durchgeführt. Die LED auf dem UNO flackert. Wenn der UNO nur für diesen Zweck verwendet wird ist dieser Vorgang nur einmal durchzuführen.

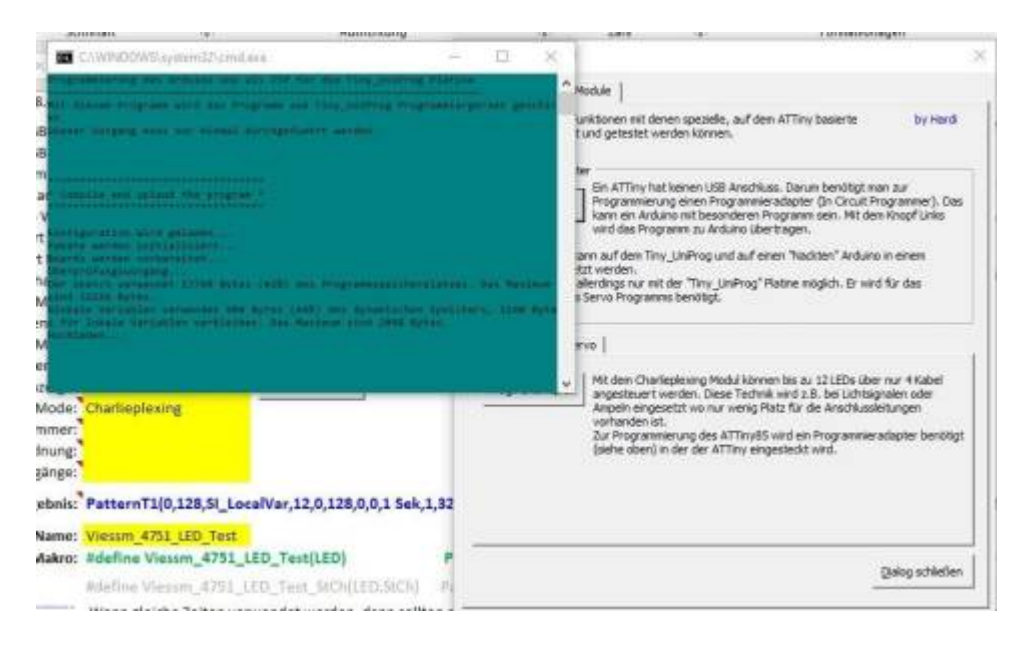

Nachdem die Programmierung des UNO erfolgreich abgeschlossen wurde ist er jetzt bereit für die ATTiny85 Programmierung.

Die 400DE-Platine mit dem UNO verbinden und einen ATTiny85 in den dafür vorgesehenen Sockel in der richtigen Ausrichtung einstecken.

Empfehlung: Programmiert man öfter IC´s könnte der eingelötete Sockel durch das mehrmalige Herausnehmen und Hineinstecken Schaden nehmen. Wenn man einen zusätzlichen IC-Sockel mit dem eingesteckten ATTiny85 verwendet kann man vorbeugen. Oder man verwendet die neben dem Sockel vorgesehenen Buchsenleisten mit einer auf der 400DE vorhandenen Adapterplatine. Last update: 2020/12/06 18:04

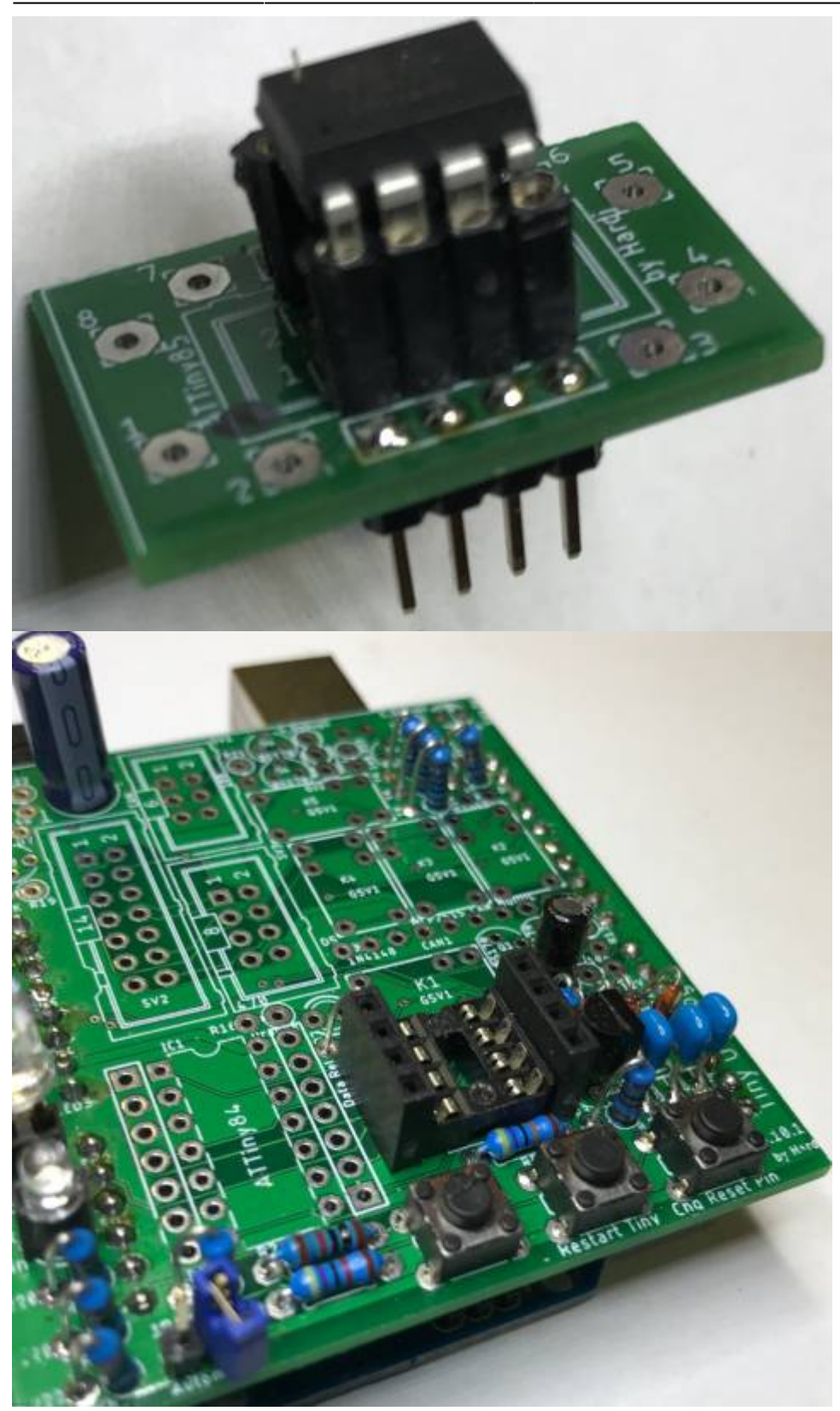

Die grüne Heartbeat-LED blinkt und die weiße LED leuchtet.

## 3. Schritt: Für welche Anwendung wird der ATTiny85

.

## verwendet?

## Charlieplexing/Multiplexing-Modul

- 1. Öffnen des Pattern\_Configurators
- 2. Links oben in den Farbkreis klicken.
- 3. Spezielle Module auswählen.
- 4. Charlieplexing auswählen.
- 5. Prog.Charlieplex anklicken.

| Analoga Emganga:                                                                                                    | Versiense 1990/2000<br>Site kanal der RGB LED: 0<br>Schalter Rummer: 51.1<br>Anzehl der Ausgabe Kanalie: 12<br>Bits pro Verst: 1<br>Wert Nim: 0<br>Wert ausgeschalter: 0<br>Mode: 0<br>Analoges Oberblancken:<br>Goto Mode: 1<br>Goto Aktivierungt<br>Grafische Anzeige: 1<br>Spezial Mode: Charlieplexing<br>B&B Modeil Nummeri<br>hartliepfexing LED zuordhung; | Neues Blwtt<br>⇔2 Helligkeitsstufen (01)<br>Aktualisieren | Dere beiter mehnlik Funktionen mit deren specielle, auf den ATTiny baseinen ber Mehnelle mogenement und gestellet versien Namen.         by Hand           Medule programmeter und gestellet versien Namen.         Programmeter allerter Programme eighter Grin Censultynge mem. (J. Dere beiter eine Autom ein Boodenem Programme sein, Mit des tringe führte wird die Programme zur Antenen über führter eindertingen.         Dere beiter eine Autom ein Boodenem Programme sein, Mit des tringe führte wird die Programme zur Antenen über führteren stellt dem Trag. Unteren einderter Andenen met Booden tringe führteren einderter Programme sein Mit des tringe führteren einderteren.           Desse Anogramme kann auf dem Trag. Unteren einderter Programme sein. Mit dem tringe führteren einderter Programme sein. Mit dem tringe führteren einderter Programme sein. Mit dem tringe führteren einderteren Programme seinderteren.         Dem tringe trinser einderteren einderteren Programme sein. Mit dem tringe führteren einderteren einde |
|----------------------------------------------------------------------------------------------------|----------------------------------------------------------------------------------------------------|-----------------------------------------------------------|----------------------------------------------------------------------------------------------------|
| and a second second sec | Ergebols: PatternT1(0,128,51_1                                                                                                    | .ocalVar,12,0,128,0,0,1 Sek,1,3                           |                                                                                                    |

Die gelbe Prog-LED blinkt, anschließend flackert die orange Read-LED. Das Hochladen ist abgeschlossen, wenn die weiße LED leuchtet

(C:\Users\MadMax\Documents\Arduino\libraries\MobaLedLib\examples\80.Modules\02.CharlieplexTiny)

Dann ist der ATTiny85 für die Verwendung im Charlieplex-Modul einsetzbar. Das Ergebnis kann man mit dem seriellen Monitor in der Arduino IDE überprüfen bzw. einsehen.

| COM4                                                                                                    | - 0 ×                         |          |
|----------------------------------------------------------------------------------------------------|-------------------------------|----------|
|                                                                                                    | Senden                        | Netlater |
| ArdwinoISP Tiny_UniFrog by Hardi. V.1.2 Apr 12 2020 10:09:14<br>No debug hardware detected<br>Selftest O.K.                                                                                  |                               | -        |
| Reset Pin:<br>Short-press: Check the actual reset fuse<br>> 0.3 seca: Activate normal reset function<br>Bold 2 seconds: Foogram meset pin as output<br>Bold 4 seconds: Program default fuses |                               |          |
| · · · · · · · · · · · · · · · · · · ·                                                                                                    |                               |          |
| Beset Voltage: 11.97<br>Signature is: FFFF (Unknown chip)<br>Aut FueeslEinet FF, SPuse: FF, EPuse: FF<br>Unsupported chip                                                                    |                               |          |
| Reset Pin:<br>Short press: Check the actual reset fuse<br>> 0.3 secs: Activate sormal reset function<br>Hold 2 seconds: Forgram default fuses                                                |                               |          |
| Check reset fuse ***<br>Reset Voltage: 11.5V<br>Signature 1: 508 (ATTiny5)<br>Acc FucesiEquet F1, SFuse: D5, EFuse: FF                                                                       |                               |          |
| Re nal, over 4.77, keset pin botmal, tirkun preserve<br>⊘ AutoorolZebienper energen Ken Zekrende                                                                                             | (19200 Baud ) Ausgabe löschen |          |

1. Das serielle Monitor Fenster öffnen.

- 2. Die Taste auf der ATTiny-Uni-Platine drücken (rechte äußere Taste) Länge je nach Zweck
- Wenn der ATTiny nicht gleich erkannt wird dann nochmals versuchen. Die angezeigten Werte der Fuses und die Frequenzeinstellung 16MHz sind f
  ür die Charlieplex Verwendung.

## Reset pin normal = weiße LED leuchtet

Die weitere Programmierung für die speziellen Anforderungen ist jetzt mit dem Pattern\_Configurator möglich.

Beispiele sind angeführt und eine nähere Beschreibung von Hardi ist unter dem folgenden Link zu finden.

## Servo-Modul

Vorgehensweise wie bei der Charlieplex-Modul Programmierung.

- 1. Öffnen des Pattern\_Configurators
- 2. Links oben in den Farbkreis klicken.
- 3. Spezielle Module auswählen.
- 4. Servo auswählen

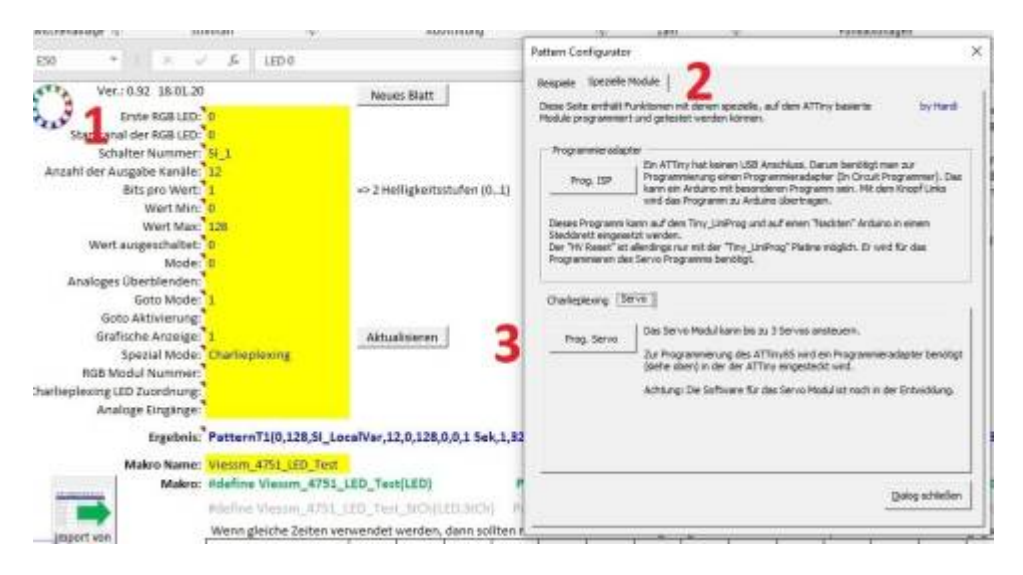

Anschließend kommt die normale Routine wie sie vom Charlieplex-Modul bekannt ist. Die gelbe Prog-LED blinkt, anschließend flackert die orange Read-LED. Hochladen abgeschlossen, wenn die weiße LED leuchtet.

 $(C: \label{eq:libraries} \label{eq:libraries} (C: \label{eq:libraries} \label{eq:libraries}$ 

Um den ATTiny85 für die Verwendung im Servo-Modul fertigzustellen ist es zwingend notwendig mittels Drückens der rechten Taste mind. 2 Sek. und weniger als 4 Sek von der weißen LED auf die blaue LED umzuschalten. Das ist erforderlich um 3 Servos auf dem Modul anschließen zu können. Der ATTiny hat normalerweise zu wenige Ausgänge. Durch kurzfristig Beschaltung mit 12V wird der ResetPin ebenfalls zu einem Ausgang (IO).

| @ com                                                                                                    | - 0 X                       | - a ×          |
|----------------------------------------------------------------------------------------------------|-----------------------------|----------------|
| 1                                                                                                    | Senden                      | Renetar Months |
| ArduinoISP Tiny_UniProg by Bardi V.1.2 Apr 12 2020 10:09:14<br>No debug hardware detected<br>Selftest O.K.                                                                                                    |                             | C              |
| Reset Fin:<br>Short press: Check the actual reset fuse<br>> 0.2 proc. Setting count function                                                                                                    |                             |                |
| Sold 2 seconds: Program reset pin as corput                                                                                                    |                             |                |
| 11111111111111111111111111111111111111                                                                                                    |                             |                |
| Beset Voltage: 11.5V<br>Signature is: FFFF (Unknown chip)<br>Old Fuses: FF, HFuse: FF, EFuse: FF<br>Unsupported chip                                                                                                    |                             |                |
| Reset Fin:<br>Short press: Check the actual reset fuse<br>> 0.5 sets: Activate normal reset function<br>Bold 2 seconds: Program reset pin as output<br>Bold 2 seconds: Deceme to the function                                                               |                             |                |
| 11. Programming reset as output 111                                                                                                    |                             |                |
| Beset Voltage: 11.5V<br>Signature is: 9208 (ATTiny95)<br>Old Fuses:LFuse: E2, HFuse: D5, EFuse: FF<br>d HHz, BCD 2.7V, Reset pin normal, EfFDER pressure<br>Hee Fuses:LFuse: E2, HFuse: S5, EFUse: FF<br>g HHz, BCD 2.7V, Reset pin as ID , EXPRON pressure |                             |                |
| Autoscraft Detstelliget andegen Ken Zelenende v 1                                                                                                    | 9200 Baud u Ausgabe Kischen |                |

- 1. Das serielle Monitor Fenster öffnen.
- 2. Die Reset Pintaste auf der Platine drücken (rechte äußere Taste) Länge je nach Zweck
- 3. Wenn der ATTiny nicht gleich erkannt wird dann nochmals versuchen.

Die angezeigten Werte der Fuses und die Frequenzeinstellung 8 MHz sind für die Servo Verwendung.

#### **Reset pin IO = blaue LED leuchtet.**

## Servo-Positionen mit der Arduino IDE definieren

Um den Servo-ATTiny85 zu verwenden müssen noch die Endpositionen der Servos definiert werden. Das ist mit der Arduino IDE möglich.

- 1. Arduino Software öffnen
- 2. Datei Beispiele ... 01.Servo\_Pos öffnen siehe unten.

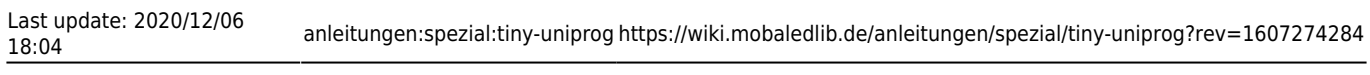

| Caller Di | areacter see   | on menaeoge mine  |                                    | 02 Hours                                                                                                    |                          |
|-----------|----------------|-------------------|------------------------------------|----------------------------------------------------------------------------------------------------|--------------------------|
| Ne        | u.             | Strg=N            |                                    | 02 Foldered Manage                                                                                                    |                          |
| 06        | inen           | 50g+0             |                                    | us switched_Houses                                                                                                    | The second second second |
| Let       | zte öffnen     | 3                 | and set to a summer set of the set | 04.Gastights                                                                                                    | CITE OF CITE             |
| Ski       | etchbook       | (2)               | rathieden Arduinvisk krogressie    | 05.St.AndrewsCross                                                                                                    |                          |
| Be        | spiele         | 13                | •                                  | 06.Sound                                                                                                    |                          |
| Sch       | nielen         | Strg=W            | Accelstepper                       | 07.Macro_Fire_truck                                                                                                    |                          |
| Sp        | eichern        | Strg+S            | Addituit Circuit Playground        | 08.Constr.Warn.Light_Pattern_Func                                                                                                    |                          |
| Sp        | eichem unter   | Strg+Umschalt+S   | Additud GEX Library                | 09.TrafficLight_Pattern_Func                                                                                                    |                          |
|           |                |                   | Admut (USSI)                       | 10.RailwaySignal,Pattern,Func                                                                                                    |                          |
| Sei       | te einrichten  | Strg+Umschalt+P   | Additut PVINI Serve Driver Library | 11.CAN_Bus_MS2_RailwaySignal                                                                                                    |                          |
| Dn        | acken          | Strg+P            | Addinus Softservo                  | 12.CAN Bus MS2 Switch Lights                                                                                                    |                          |
| Ve        | ninitellungen  | Store Komma       | Additus SC01305                    | 13.FlipFlop Counter                                                                                                    |                          |
|           |                |                   | Advine STMPE610                    | 14.Switches 80 and more                                                                                                    |                          |
| lle       | enden          | 90g+Q             | Adafmit TruckScreen                | 15 Sound and Keyhoard                                                                                                    |                          |
| 14        | Promised       |                   | 51 A                               | 16 Burnington Pattern Dung                                                                                                    |                          |
| 16        | - Merlinson    | e/Tourit          | DCC Decoder                        | 170 L OL SI S                                                                                                    |                          |
| 17        | - Westbeug     | E/Programmers 1   | DelayTimer                         | 17.Dankness_Detection                                                                                                    |                          |
| -18       | - CIRL+C       |                   | DEPlayerMini Fast                  | 18.5chedule                                                                                                    |                          |
| 18        | Sec.           |                   | OMCsenal2                          | 19.Logic                                                                                                    |                          |
| 11        | - Grieto       | that 123 Bearthea | DmcSmole                           | 20.Huge_Configuration                                                                                                    |                          |
| 12        | - Gelbi        | Prog. Mode        | EWMA                               | 21.Advanced                                                                                                    |                          |
| 23        | - Cranpe:      | Chieck Programm   | FastLED                            | 22.Burning_House                                                                                                    |                          |
| 24        | - 3151         | Errot             | FlexiTimer2                        | 23_A.DCC_Interface                                                                                                    |                          |
| 25        | Barris Charles |                   | 12CScanner 1                       | 23_A.DCC_Interface_MP3_direct                                                                                                    |                          |
| 31        | wieder und     | estellt wroken    | LCDMenuLib2                        | 23_A.Selectrix_Interface                                                                                                    |                          |
| 28        | - Warksmap     | e/Brazda          | MobaLedLib                         | 23 B.DCC Rail Decoder Receiver                                                                                                    |                          |
| 29        | - Weichneup    | s/Renzemment      | MobaTools                          | 24 DCC and Sound                                                                                                    |                          |
| 30        | - Werkseup     | elProgrammer: "   | MsTimer2                           | 25 Janing Both Button                                                                                                    | -                        |
| 31        |                |                   | NmraDcc                            | and the design of the second second s |                          |
| 32        |                |                   | NmraDcc1                           | ou wed duries                                                                                                    |                          |
|           |                |                   |                                    |                                                                                                    |                          |

 Bevor der Sketch auf den LED-Nano geladen wird, sollte man die Board Einstellungen überprüfen. Je nach Nano Fabrikat werden unterschiedliche Bootloader-Versionen durch die Lieferanten verwendet.

| 01 Serve                    | Pos                          | Automatische Formatierung<br>Sketch archivieren<br>Kodierung korrigieren & neu laden               | Strg+T                                                |   |                                          |
|-----------------------------|------------------------------|----------------------------------------------------------------------------------------------------|-------------------------------------------------------|---|------------------------------------------|
| 1日//<br>2 No<br>3<br>4 S    | beledlib: 1                  | Bibliotheken verwalten<br>Serieller Monitor<br>Serieller Plotter                                   | Strg+Umschalt+I<br>Strg+Umschalt+M<br>Strg+Umschalt+L |   |                                          |
| E<br>7 Th<br>8 Th           | is library                   | WiFi101 / WiFiNINA Firmware Update<br>Board: "Arduino Nano"<br>Processor: "Armeoa328P (Old Bootlos | r<br>det)"                                            |   | ATmena328P                               |
|                             | icense as po<br>spaion 2.1 c | Port: "COM3"<br>Boardinformationen holen                                                           |                                                       | • | ATmega328P (Old Bootloader)<br>ATmega168 |
| 3 20<br>4 <u>99</u><br>5 Ta | A WIINOUT A                  | Programmer: "ArduinoISP"<br>Bootloader brennen                                                     |                                                       | > |                                          |

- 4. Anschließend den Sketch auf den Nano hochladen.
- 5. Jetzt sollten auf der Masterplatine die gelbe und die blaue LED bei den drei Tasten abwechselnd blinken.
- 6. Der LED-Nano ist jetzt bereit für die Einstellung der Servo-Positionen.

01 Servin Pris | Arduino 1.8.12

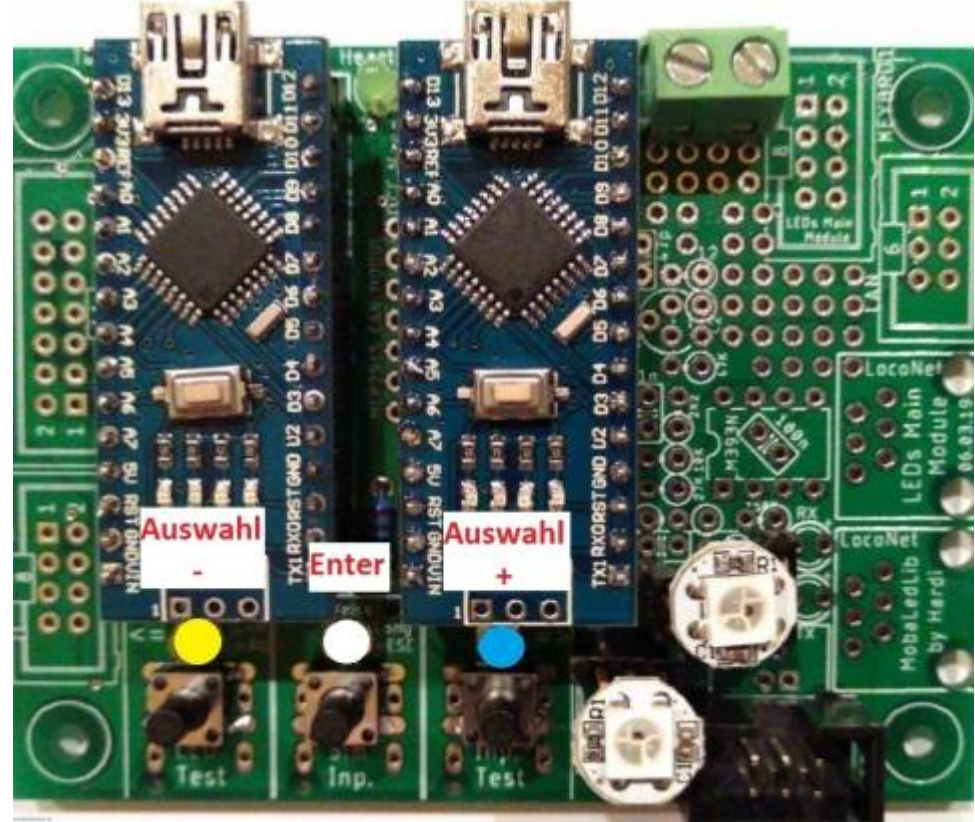

- 7. Mit der rechten(+) Taste (blaue LED) wählt man das entsprechende Servo aus. (In den meisten Fällen ist die LEDNr 0 die Heartbeat-LED). Im seriellen Monitor sieht man die ausgewählte LEDNr. und den RGB Kanal bzw. das ausgewählte Servo. Mit der linken(-) Taste (gelbe LED) kann man in der Auswahl zurück navigieren. \\Das ausgewählte Servo zuckt leicht hin und her. Anschließend mit der mittleren Taste bestätigen.
- Jetzt blinkt die linke gelbe LED bedeutet die Min. Position kann eingestellt werden. Mit der linke(-) oder rechten(+) Taste bewegt sich das Servo in die jeweilige Position. ACHTUNG: das Servo sollte nicht bis zum äußersten Anschlag eingestellt werden. Es könnte sonst Schaden nehmen und die Funktion ist nicht mehr einwandfrei gewährleistet. Mit der mittleren Taste wird bestätigt.

## Im seriellen Monitor werden keine Werte angezeigt.

- 1. Nach der Bestätigung blinkt die blaue LED bedeutet die Max.Position kann eingestellt werden.
- Nach der Bestätigung der Max. Position blinkt die weiße mittlere LED bedeutet die Geschwindigkeit des Servos kann eingestellt werden.
  - Gelbe Taste(-) langsamer
  - Blaue Taste(+) schneller
- 3. Nach der Bestätigung ist das Servo fertig eingestellt und das nächste Servo kann ausgewählt werden.

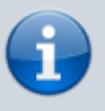

INFO: wenn das Servo-Modul mit einem SMD-WS2811 Chip auf der Rückseite bestückt ist, ändert sich die Reihenfolge der Servos (OUTGrün und OUTRot vertauscht) gegenüber der DIP8 Version des WS2811. Eine erweiterte Programmierung für spezielle Anforderungen ist mit dem Pattern\_Configurator möglich. Derzeit gibt es keine Beispiele und auch keine nähere Beschreibung von Hardi.

Man kann mit dem Beispiel\_Main experimentieren.

- https://www.stummiforum.de/viewtopic.php?f=7&t=165060&sd=a&start=935
- https://www.stummiforum.de/viewtopic.php?f=7&t=165060&sd=a&start=1790
- https://www.stummiforum.de/viewtopic.php?f=7&t=165060&sd=a&start=1818

## Servo-Positionen mit dem Farbtestprogramm definieren

Um den Servo-ATTiny85 zu verwenden müssen noch die Endpositionen der Servos definiert werden. Das ist ebenso mit dem Farbtestprogramm des Programm-Generator möglich.

- 1. Programm-Generator starten
- 2. Optionen aufrufen

| G                     | 7          | • (=                   | 🕯 rot=rechts, gr | ün=gerad | e, gelb=links             |             |                           |                               |                                               |                |          |       |        |
|-----------------------|------------|------------------------|------------------|----------|---------------------------|-------------|---------------------------|-------------------------------|-----------------------------------------------|----------------|----------|-------|--------|
| В                     | С          | D                      | E                | F        | G                         |             | Н                         | - I                           | J                                             | K              | L        | М     | N      |
|                       | ialog      | Z. Arduino<br>schicken | Zeile            | en Z     | ösche<br>eilen Zeilen     | Kop<br>Zei  | ₽ <b>+</b><br>iere<br>len | Aus- ode<br>Einblende         | r Alle<br>Einblenden<br>Tabelle               |                | Ver. 2.  | 1.1B  | by Har |
| Akt                   | iv Filter  | Adresse oder           | Тур              | Start    | Beschreibung              | spu=armega. | Verteiler                 | Stecker-                      | Beleuchtung, Sound, oder andere Effekte       | Start<br>LedNr | LEDs     | InCnt | Loc I  |
|                       | <b>v v</b> | Name                   |                  | vert     | r                         | ÷           | pping T 👻                 | wird in ei <mark>r v</mark> i | zukünftigen Update auf eine andere Seite 🗸 👻  | <b>∠</b> ∪0111 | <b>*</b> | Ŧ     | -      |
|                       |            |                        |                  |          |                           | Ve          | rschoben. N               | ut "Ausschne                  | den und skizzieren" (oder Windows-Logo-       |                |          |       |        |
| -                     | _          |                        |                  | _        | Importiert von:C:\Users\x | xxx\Docu    | ments\Ardu                | iino\MobaLe                   | dLib_1.9.4\Import_From_old_Prog.MLL_pgf       |                |          |       |        |
| ~                     |            |                        |                  |          | Zeigt an dass die LEDs    | angesteue   | ert werden                |                               | RGB Heartheat(#LED)                           | 0              | 1        | 0     | 0      |
| -                     |            | 1-2                    | Rot              |          | rot=rechts, grün=gerade.  | aelb=link   | 1                         | 1                             | Servo3(#LED, #InCh, C1, 10, 110, 210, 10 Sek) | 1              | C1-1     | 3     | 0      |
| ✓                     |            | 3                      | Rot              |          | rot=rechts, grün=links    |             | 1                         | 1                             | Servo2(#LED, #InCh, C2, 10, 210, 10 Sek)      | 1              | C2-2     | 2     | 0      |
| ✓                     |            | 4                      | Rot              |          | rot=rechts, grün=gerade   |             | 1                         | 1                             | Servo2(#LED, #InCh, C3, 10, 210, 10 Sek)      | 1              | C3-3     | 2     | 0      |
| ~                     |            | 5                      | Rot              |          | rot=rechts, grün=links    |             | 1                         | 1                             | Servo2(#LED, #InCh, C1, 10, 210, 10 Sek)      | 2              | C1-1     | 2     | 0      |
| ✓                     |            | 6                      | Rot              |          | rot=rechts, grün=gerade   |             | 1                         | 1                             | Servo2(#LED, #InCh, C2, 10, 210, 10 Sek)      | 2              | C2-2     | 2     | 0      |
| <ul> <li>✓</li> </ul> |            | 7                      | Rot              |          | rot=gerade, grün=links    |             | 1                         | 1                             | Servo2(#LED, #InCh, C3, 10, 210, 10 Sek)      | 2              | C3-3     | 2     | 0      |
| <ul> <li>✓</li> </ul> | _          | 8                      | Rot              | _        | rot=gerade, grün=rechts   |             | 1                         | 1                             | Servo2(#LED, #InCh, C1, 10, 210, 10 Sek)      | 3              | C1-1     | 2     | 0      |
| ✓                     |            |                        |                  |          |                           |             | 1                         |                               | RGB Heartbeat(#LED)                           | 4              | 1        | 0     | 0      |

3. LED <u>F</u>arbtest starten

| Optionen und Spezielle Funktio                            | nen                                                                                                    |                       | Х |
|-----------------------------------------------------------|----------------------------------------------------------------------------------------------------|-----------------------|---|
| LED Arduino     DCC Arduino     D       USB Port erkennen | ateien   Update   Bootloader  <br>Arduino Typ<br>✓ Automatisch erkennen<br>ⓒ <u>N</u> ano Normal (old Bootloader)<br>ⓒ Nan <u>o</u> (neue Version)<br>ⓒ Nano ( <u>Full memory</u> ) |                       |   |
|                                                           | Für andere Hauptplatine<br>O Uno<br>O Typ von <u>A</u> rduino IDE benutzen                                                                                                    |                       |   |
| Weitere Programme:                                        |                                                                                                    |                       |   |
| Pattern Configurator                                      |                                                                                                    | Mail an <u>H</u> ardi |   |
| LED <u>F</u> arbtest starten (Update                      | : Strg+Klick)                                                                                                    | <u>S</u> chließen     |   |

4. Auswahl des COM Ports bestätigen

| at a las USD Danta                                                                                                    |         |                                                       |
|----------------------------------------------------------------------------------------------------|---------|-------------------------------------------------------|
| berprutung des USB Ports                                                                                                    | A       |                                                       |
| Auswahl des Ardiono COM Ports<br>Mit diesem Dialog wird der COM Port überprüft bzw.<br>ausgewählt an den der LED Arduino angeschlossen i | st.     | Tipp: Der<br>ausgewählte<br>Arduino blinkt<br>schnell |
| COM7 USB-SERIAL CH340 (COM7)<br>Verfügbare Ports:                                                                                        | ken.    |                                                       |
| Unbekannte Ports zeigen<br>Zur Identifikation des Arduinos blinken die LEDs des<br>ausgewählten Arduinos schnell.                        |         |                                                       |
| Ein anderer COM Port kann über die Pfeiltasten<br>ausgewählt werden.                                                                     |         |                                                       |
| Der Arduino kann auch nachträglich angesteckt werden.                                                                                    | Abbruch | Qk                                                    |

5. Abfrage "Standard oder letzte Benutzer Farbtabelle verwenden?" bei der erstmaligen Abfrage mit "Ja" bestätigen.

| Standard ( | oder letzte Benutzer Farbtabelle verwenden?                                                                                                    | ×           |
|------------|----------------------------------------------------------------------------------------------------|-------------|
| ?          | Soll die Standard Farbtabelle geladen werden oder<br>benutzte Tabelle benutzt werden?<br>Ja: Standard Farbtabelle laden<br>Nein: Letzte Farbtabelle verwenden | die zuletzt |
| 1          | Ja Nein                                                                                                    | Abbrechen   |
| (#LED)     |                                                                                                    |             |

6. Auf das Laden des Farbtestprogramms warten

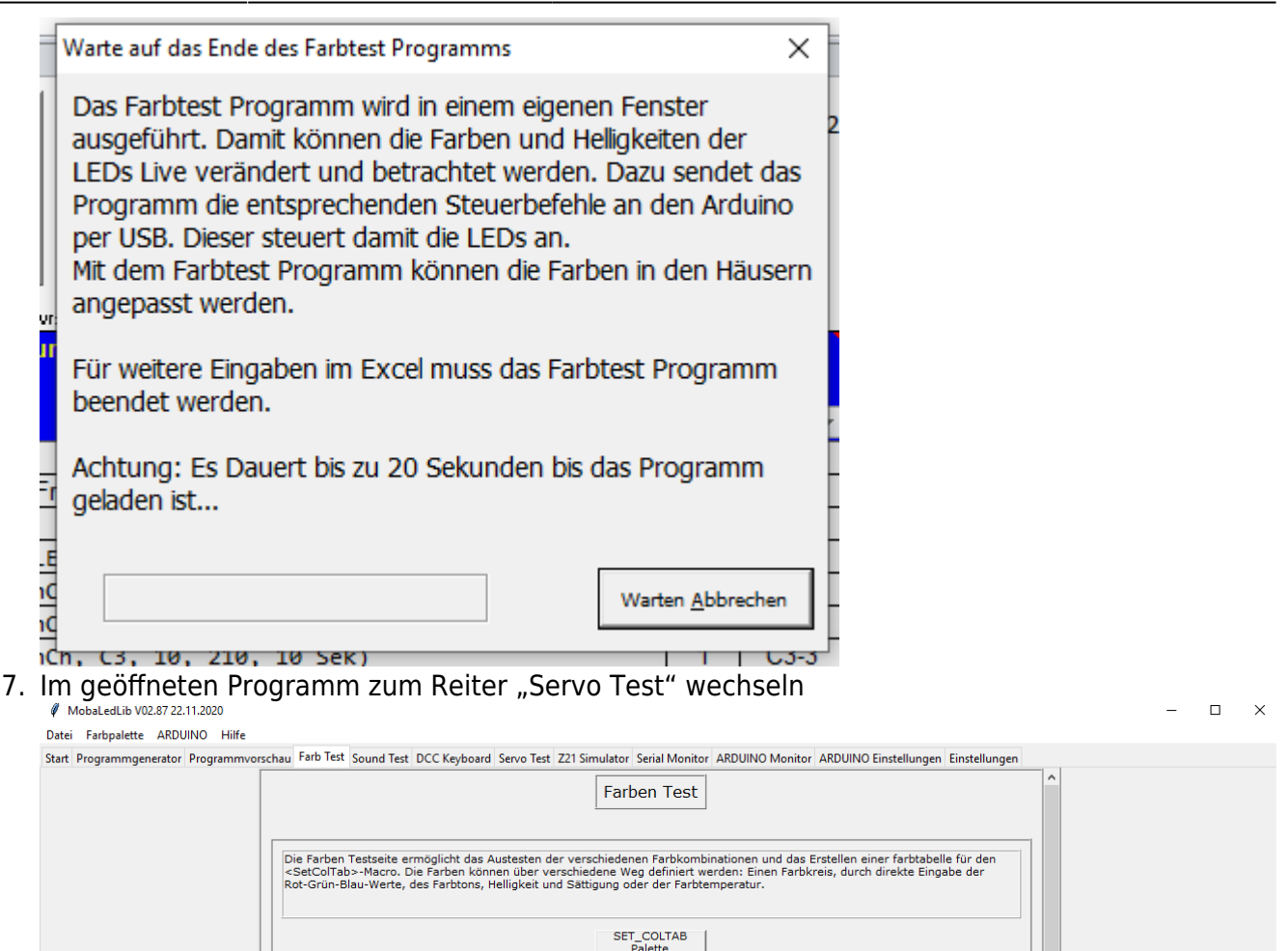

8. Wir sollten jetzt folgende Darstellung sehen

| lit der Servo<br>esten und ko<br>lit dem Schie<br>Min und Ma: | platine von Hardi können über die MLL auch Servos angesteuert werden. Auf dieser Seite können Sie den Servo<br>infigurieren.<br>eberegler kann die Position des Servos eingestellt werden. Die Konfiguration des Servos erfolgt mit den Funktionen<br>k Position programmieren> und <servo geschwindigkeit="" programmieren=""></servo> |
|---------------------------------------------------------------|----------------------------------------------------------------------------------------------------|
|                                                               | Servo Addresse 0 🖹 Servo Anschluss 0 🖹                                                                                                    |
|                                                               | Servo position<br>10                                                                                                    |
|                                                               | 10 30 50 70 90 110 130 150 170 190 210<br>Programmierung von Min/Max Position und Geschwindigkeit                                                                                                    |
|                                                               | Starte Min-Max Pos/Speed programmieren                                                                                                    |
|                                                               | Beende Programmierung ohne Speichern                                                                                                    |
|                                                               | Dec << Dec < Inc > Inc >>                                                                                                    |
|                                                               |                                                                                                    |

- 9. Folgende Vorgehensweisen haben sich bereits bei mehreren Anwendern bewährt:
- 1. Servo Addresse und Servo Anschluss angeben. (Servo Adresse "0" ist die HeartBeat LED auf der Hauptplatine. Servo Addresse "1" ist die erste Servoplatine. Servo Anschluss "0" ist der erste von drei möglichen Servos pro Servoplatine.)
- 11. 2. Das Servo (ohne Ruderhorn) mittels dem Balken ( unter Servo position) auf 110 (Mitte)

setzen

- 12. 3. Dann das Ruderhorn des Servo montieren
- 13. 4. Folgend die Min-Max-Pos/ Speed Programmierung starten und die äußeren Positionen mittels der Pfeilfelder "Dec «", "Dec <", "Inc >" und "Inc »" bestimmen
- 14. 5. Nach der Bestätigung der Max. Position blinkt die weiße mittlere LED bedeutet die Geschwindigkeit des Servos kann jetzt ebenso mittels der Pfeilfelder eingestellt werden.
- 15. 6. Weitere Servos können jetzt unter der Eingabe von Servo Addresse und Servo Anschluss eingestellt werden (zurück zu Punkt 1.)
- 16. 7. Schließen des Farbtestprogramms. Eine extra Speicherung ist nicht notwendig und es gibt auch keinen Button hierfür.

Sollten pro Servo mehr als zwei Stellungen benötigt werden, so können die weiteren Stellungen über den Programm-Generator (Dialog) eingestellt werden, siehe auch erstes Bild in dieser Rubrik. Dort ist als erstes ein Servo mit drei Stellpositionen aufgeführt, danach mehrere Servos mit 2 Positionen. Bei der Servobestimmung bitte die Kanalauswahl (1/Rot, 2/Grün, 3/Blau) beachten. Pro Servoplatine = 3 Servos = 3 Kanäle

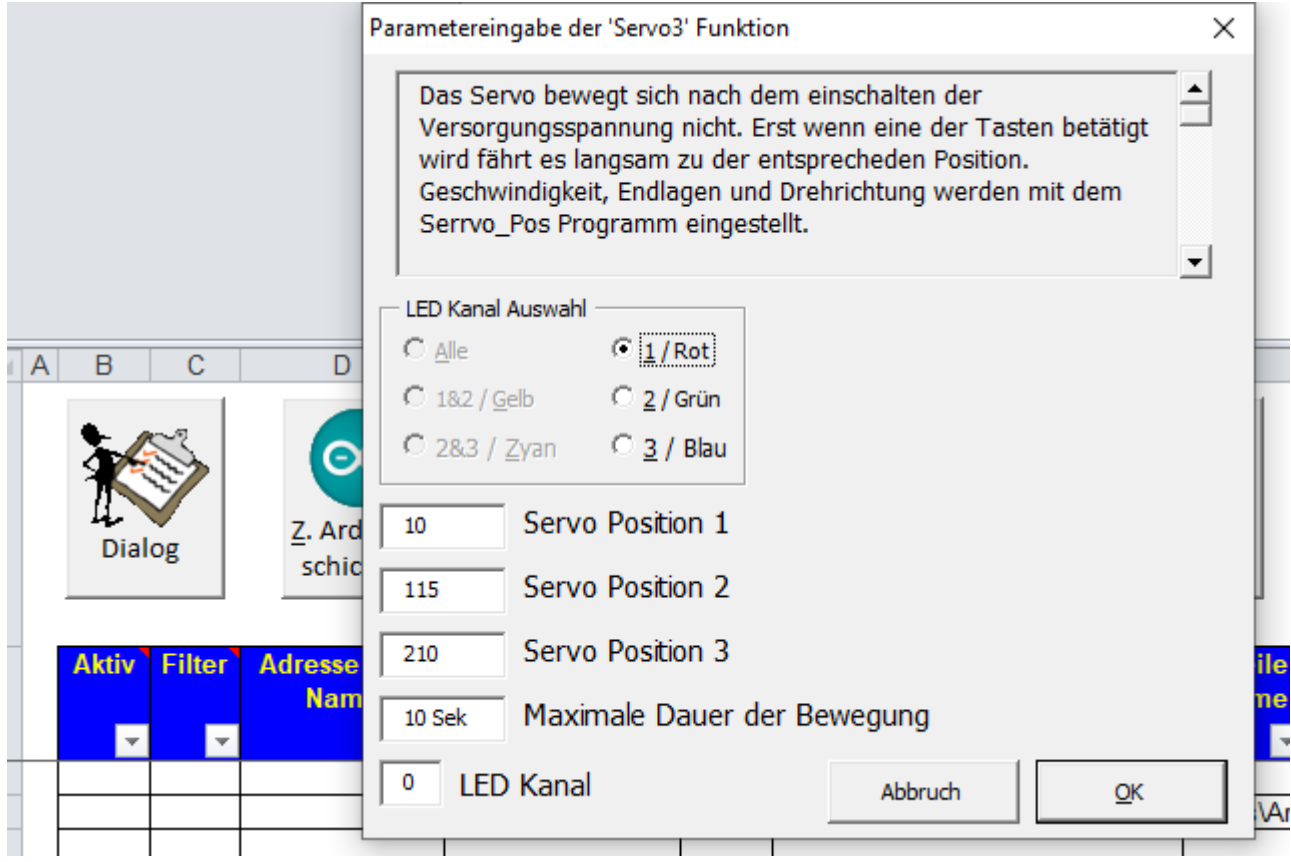

Bitte auch die Bauanleitung "510DE - Servo & LEDs" beachten. Hier sind wichtige Tipps zu den Servoplatinen-Anschlüssen zu finden

# **Bekannte Fehler**

- Der COM Anschluss wird nicht richtig erkannt Anschluss überprüfen und evtl USB-Port wechseln.
- Verzeichnis "" nicht gefunden fehlende Bibliothek in der Boardverwaltung der Arduino IDE siehe

- Der Programmer erzeugt die 12V für den HV-Reset nicht. Dies kann einer der folgenden Ursachen haben
  - Nicht bestückter Widerstand R10
  - Falsche Beschriftung des Plus Pols der LEDs (Dieser muss Links sein). Das hatte Hardi zunächst nicht gemerkt und die Software so geschrieben, dass sie zu der falschen Beschriftung passt. In der aktuellen Version der Platine vom 30.10.19 ist die Beschriftung dann korrigiert. Dummerweise ist in der offiziellen Version der Bibliothek noch die alte Software. Eine korrigierte Version gibt es hier:

https://github.com/Hardi-St/MobaLedLib\_Docu/blob/master/Quelldateien/02.Tiny\_UniProg.z ip

 Falsche Kondensatoren. Die Beschriftung der Einheit auf dem Board verursacht Verwirrung.

Die Angabe auf der Platine ist  $0.22 \mu$ F. Dies sind 220 nF, bitte prüfen ob es sich um die richtigen Werte handelt<sup>2)</sup>.

- Lötbrücke zwischen einem Pad und einer Durchkontaktierung. Dummerweise haben die Durchkontaktierungen keinen Lötstopplack.
- Falsche bestückter Spannungsteiler (R8 wurde versehentlich mit 47K anstelle von 470K bestückt).

1)

http://drazzy.com/package\_drazzy.com\_index.json 2) Aufdruck 224 = 220nF, Falsch ist 223 = 22nF

From: https://wiki.mobaledlib.de/ - **MobaLedLib Wiki** 

Permanent link: https://wiki.mobaledlib.de/anleitungen/spezial/tiny-uniprog?rev=1607274284

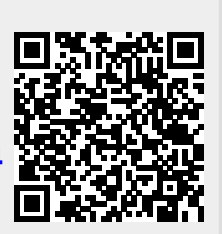

Last update: 2020/12/06 18:04